Windows 10の「高速スタートアップ」を無効にする手順

※ご注意

設定の変更を行う前に作業中のファイル等は保存し、アプリケーションはすべて終了してください。

 デスクトップ画面左下の「スタートボタン」にマウスカーソル(矢印)を合わせて、右クリック(マ ウスの右ボタンを押下)します。

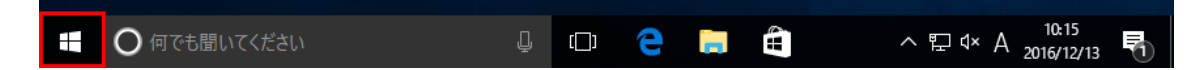

② メニューが表示されますので、「電源オプション(O)」をクリックします。

| プログラムと機能(F)           |
|-----------------------|
| 電源オプション(O)            |
| イベント ピューアー(V)         |
| Ͽステム(ϒ)               |
| デバイス マネージャー(M)        |
| ネットワーク接続(W)           |
| ディスクの管理(K)            |
| コンピューターの管理(G)         |
| コマンド プロンプト(C)         |
| コマンドプロンプト (管理者)(A)    |
| タスク マネージャー(T)         |
| コントロール パネル(P)         |
| エクスプローラー(E)           |
| 検索(S)                 |
| ファイル名を指定して実行(R)       |
| シャットダウンまたはサインアウト(U) > |
| デスクトップ(D)             |
| ● 何でも聞いてくたさい          |

③ 「電源オプション」のウインドウが開きますので、左側の項目から「電源ボタンの動作を選択する」 をクリックします。

| 🗃 電源オプション                                                        |                                                                   |                    | -            |   | × |
|------------------------------------------------------------------|-------------------------------------------------------------------|--------------------|--------------|---|---|
|                                                                  | (ネル > ハードウェアとサウンド > 電源オプション                                       | √ Č                | コントロール パネルの検 | 索 | Q |
| コントロール パネル ホーム                                                   | 電源プランの選択またはカスタマイズ<br>電源ブランは、コンピューターの電源の使用方法を管理するハードウェア設定とシステノ     | ム設定 (ディスプレイの明る     | さやスリープなど)    |   | • |
| 電源プランの作成                                                         | のコレクションです。 <u>電源ブランの詳細</u><br>や気についてす。                            |                    |              |   |   |
| <ul> <li>ディスプレイの電源を切る時間の指定</li> <li>コンピューターがスリープ状能になる</li> </ul> | 6気に入りのノフノ<br>● バランス(推奨)<br>自動的にパフォーマンスと変力消費のパランスを取ります。(ハードウェアでサポ) | プラン<br>- トされている場合) | 設定の変更        |   |   |
| 時間を変更                                                            | ○ 省電力<br>テキャッドキャットナード パコ・コンコング パーノーナー                             | プラン                | 設定の変更        |   |   |
|                                                                  | 電力の消費を知えますが、ハフォーマンスは15mmします。<br>まれゴニック主ニ                          |                    |              |   |   |
|                                                                  | 垣加ノノノの表示                                                          |                    | $\bigcirc$   |   |   |

④ 「電源ボタンの定義とパスワード保護の有効化」に表示が切り替わりますので、「現在利用可能ではない設定を変更します」をクリックします。

| システム設定                                                                                                    | -            | × |
|----------------------------------------------------------------------------------------------------|--------------|---|
| ← → ↑ 🍃 > コントロール パネル > ハードウェアとサウンド > 電源オプション > システム設定 > ひ                                                                                                    | ントロール パネルの検索 | م |
| 電源ボタンの定義とパスワード保護の有効化<br>コンピューターの電源設定を選択できます。このページの設定に対して行う変更は、お使いのすべての電源ブランに適用されま<br>す。<br>● 現在利用可能ではない設定を変更します 電源とスリーブボタンの設定 ● 電源ボタンを押したときの動作: シャットダウン ~ ● スリーブボタンを押したときの動作: スリーブ状態 ~ |              |   |

⑤ 「高速スタートアップを有効にする(推奨)」のチェックボックスをクリックして「レ」を外します。

| 🤪 システム設定                                                                                                    | _             | Х |
|----------------------------------------------------------------------------------------------------|---------------|---|
| ← → ◇ ↑ 🍃 > コントロール パネル > ハードウェアとサウンド > 電源オブション > システム設定 🗸 ひ                                                                                  | コントロール パネルの検索 | Q |
| <ul> <li>電源ボタンの定義とパスワード保護の有効化</li> <li>コンピューターの電源設定を選択できます。このページの設定に対して行う変更は、お使いのすべての電源ブランに適用されす。</li> <li>電源とスリーブボタンの設定</li> <li></li></ul> | n.a.          |   |
| ビョンク<br>アカウントの画像メニューに表示されます。                                                                                                    |               |   |
| 変更の保存 キャンセ                                                                                                    | بال           |   |

⑥ 「変更の保存」をクリックします。

|                                                                                                    |   | × |
|----------------------------------------------------------------------------------------------------|---|---|
| ← → ▲ 🍃 > コントロールパネル > ハードウェアとサウンド > 電源オプション > システム設定 > ひ コントロールパネルの                                                                                                    | 索 | P |
| <ul> <li>電源ボタンの定義とパスワード保護の有効化</li> <li>コンビューターの電源設定を選択できます。このページの設定に対して行う変更は、お使いのすべての電源ブランに適用されます。</li> <li>電源ボタンの設定</li> <li>ごのでの電源がクシを押したときの動作: シャットダウン</li> <li>ごのでのマンクシを押したときの動作: スリーブ状態</li> <li>シャットダウン設定</li> <li>□ 高速スタートアップを有効にする(推奨)<br/>これにより、シャットダウン後の PC の起動時間が速くなります。再起動は影響を受けません。詳細情報</li> <li>ごれにより、シャットダウン後の PC の起動時間が速くなります。再起動は影響を受けません。詳細情報</li> <li>ごれにより、シャットダウン後の PC の起動時間が速くなります。再起動は影響を受けません。詳細情報</li> <li>ごれにより、シャットダウン後の PC の起動時間が速くなります。</li> <li>「休止状態<br/>電源メニューに表示されます。</li> <li>「休止状態<br/>電源メニューに表示されます。</li> <li>「ロック<br/>アカウントの画像メニューに表示されます。</li> </ul> |   |   |
| 変更の保存 キャンセル                                                                                                    |   |   |

⑦ 「電源オプション」のウインドウに戻りますので、右上の「×」をクリックしてウインドウを閉じ、 パソコンを再起動すると変更が反映されます。

|     |                                                                                                    |                                                                                           |          |   | × |  |  |
|-----|----------------------------------------------------------------------------------------------------|-------------------------------------------------------------------------------------------|----------|---|---|--|--|
| ← → |                                                                                                    |                                                                                           | の検索      | Q |   |  |  |
|     | コントロールパネルホーム<br>電源プランの選択またはカスタマイズ<br>電源プランは、コンピューターの電源の使用方法を管理するハードウェア設定とシステム設定(ディスプレイの明るさやスリーブなど)<br>のコレクションです。電源プランの詳細 |                                                                                           |          |   |   |  |  |
|     |                                                                                                    |                                                                                           |          |   |   |  |  |
| P   | ディスプレイの電源を切る時間の指<br>定                                                                                                    | お気に入りのプラン                                                                                 |          |   |   |  |  |
| ۲   | ~<br>コンピューターがスリープ状態になる<br>時間を変更                                                                                          | - () ハランス(推奨)<br>ンピューターがスリーブ状態になる 自動的にパフォーマンスと電力消費のパランスを取ります。(ハードウェアでサポートされている場合)<br>問を変更 |          |   |   |  |  |
|     |                                                                                                    | ○ 省電力<br>電力の消費を抑えますが、パフォーマンスは低下します。                                                       | プラン設定の変更 |   |   |  |  |
|     |                                                                                                    | 追加プランの表示                                                                                  |          |   |   |  |  |